026-1206 Rev 0 09-FEB-2011

### XEV22D Driver for Stepper Electronic Expansion Valves Installation and Operation Manual

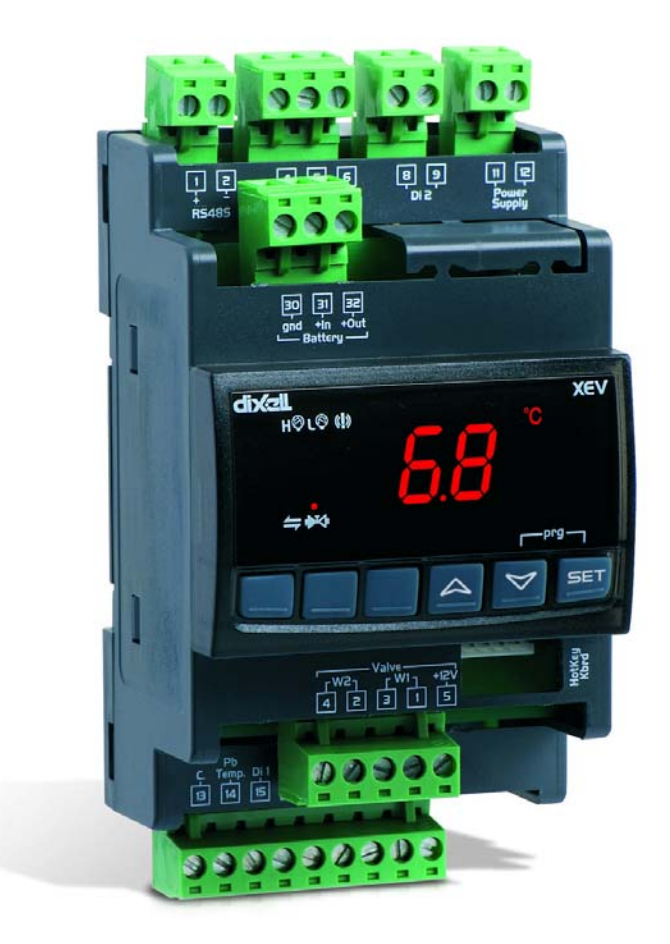

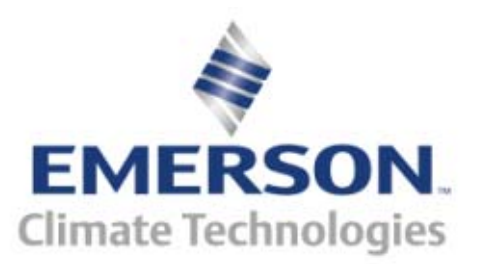

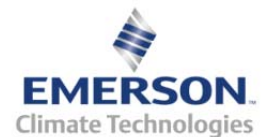

Retail Solutions 3240 Town Point Drive NW Suite 100 Kennesaw, GA 30144

> Phone: 770-425-2724 Fax: 770-425-9319

#### ALL RIGHTS RESERVED.

The information contained in this manual has been carefully checked and is believed to be accurate. However, Computer Process Controls, Inc. assumes no responsibility for any inaccuracies that may be contained herein. In no event will Computer Process Controls, Inc. be liable for any direct, indirect, special, incidental, or consequential damages resulting from any defect or omission in this manual, even if advised of the possibility of such damages. In the interest of continued product development, Computer Process Controls, Inc. reserves the right to make improvements to this manual, and the products described herein, at any time without notice or obligation.

# **Table of Contents**

| 1 INTRODUCTION                                                                                                    |    |
|----------------------------------------------------------------------------------------------------|----|
| 1.1. General Warning                                                                                                    |    |
| 2 OVERVIEW                                                                                                    |    |
| <ul><li>2.1. GENERAL DESCRIPTION</li></ul>                                                                                                    |    |
| 3 WIRING CONNECTIONS                                                                                                    |    |
| 4 VALVE CONNECTIONS AND CONFIGURATION                                                                                                    |    |
| 5 ABSOLUTE MAXIMUM POWER                                                                                                    |    |
| 6 FRONT PANEL                                                                                                    | 5  |
| <ul><li>6.1. KEYS AND FUNCTIONS</li><li>6.2. XEV22D LEDS</li></ul>                                                                                   |    |
| 7 USER INTERFACE                                                                                                    | 6  |
| <ul> <li>7.1. TO SEE THE READ-ONLY VALUES</li></ul>                                                                                                  |    |
| <ul> <li>7.4. TO ENTER PRI PARAMETERS LIST</li></ul>                                                                                                 |    |
| 7.7. How to Assign a MODBUS Address                                                                                                    |    |
| 8 PARAMETERS                                                                                                    |    |
| 9 DIGITAL INPUTS                                                                                                    | 13 |
| 10 FORCED OPENING                                                                                                    | 13 |
| 11 ELECTRICAL CONNECTIONS                                                                                                    | 14 |
| 11.1. PROBES                                                                                                    |    |
| 12 RS485 SERIAL LINE                                                                                                    | 14 |
| 13 HOW TO USE THE HOT KEY                                                                                                    | 15 |
| <ul><li>13.1. How to Program a Hot Key From the Controller (Upload)</li><li>13.2. How to Program the Controller Using a Hot Key (Download)</li></ul> |    |
| 14 DISPLAY MESSAGES                                                                                                    | 16 |
| 14.1. Alarm Recovery                                                                                                    |    |
| 15 SPECIFICATIONS                                                                                                    | 17 |
| 16 E2 MODBUS NETWORK WIRING                                                                                                    |    |
| 17 ECT MODBUS NETWORKING TO E2S                                                                                                    | 19 |
| 17.1. E2 Setup of Devices                                                                                                    |    |
| <ul><li>17.1.1. Set Up Network Ports</li><li>17.1.2. Add and Connect the Device</li><li>17.2. WIRING TYPES</li></ul>                                 |    |
|                                                                                                    |    |

| 17.3. | MODBUS TERMINATION | DN BLOCKS | 2 |
|-------|--------------------|-----------|---|
| 18 S  | TANDARD VALUES     |           | 3 |

### 1 Introduction

#### 1.1. General Warning

Please read the following safety precautions and warnings before using this manual:

#### CAUTION!

• This manual is part of the product and should be kept near the controller for easy and quick reference.

• The controller should not be used for purposes different from those described in this manual. It cannot be used as a safety device.

• Check the application limits before proceeding.

### SAFETY PRECAUTIONS AND WARNINGS!

• Check that the supply voltage is correct before connecting the controller.

• Do not expose to water or moisture: use the controller only within the operating limits and avoid sudden temperature changes with high atmospheric humidity to prevent condensation from forming.

• Warning! Disconnect all electrical connections before performing any kind of maintenance.

• Fit the probe where it is not accessible by the end user. The controller must not be opened.

• In case of failure or faulty operation, send the controller back to Retail Solutions (see address) with a detailed description of the fault.

• Verify the maximum current that can be applied to each relay (see Section 15, Specifications).

• Ensure that the wires for probes, loads, and the power supply are separated and far enough from each other, without crossing or intertwining.

• In case of applications in industrial environments, the use of main filters (our mod. FT1) in parallel with inductive loads could be useful. 2 Overview

#### 2.1. General Description

The XEV22D controller is capable of driving a wide variety of stepper electronic expansion valves. The controller regulates the superheat (SH) of the fluid that runs into the refrigeration unit to obtain optimized performance and functioning of the evaporator independent of climate or load conditions.

XEV22D controllers are equipped with two (2) probe inputs, one for a 4 to 20mA (or 0 to 5V) pressure transducer and another one for a Pt1000 or NTC temperature probe.

The LAN connection transmits the pressure signal to the other XEVs; this allows the use of only one pressure transducer in multiplexed cabinet applications. The controller can also have two (2) configurable digital inputs, the first one is free of voltage and the other one is at high voltage, to simplify connections with cooling request signal.

With the integrated display, it is possible to see the superheat (SH) value, the degree of valve opening, or the probe values; the local keyboard enables the controller to be programmed without any other devices.

An RS485 serial link connects the controller to other Emerson monitoring and supervising systems.

#### 2.2. Ordering Code

| Device<br>Name | Dixell Code                       | Emerson<br>Code |
|----------------|-----------------------------------|-----------------|
| XEV22D         | XEV22D-1C0F0B<br>X0JFGAESG3NA-000 | 318-5001        |

 Table 2-1 - Product Ordering Code

# 3 Wiring Connections

The superheat regulation is performed only when the cooling digital input is enabled. *Figure 3-1* shows how the device takes the request of cooling:

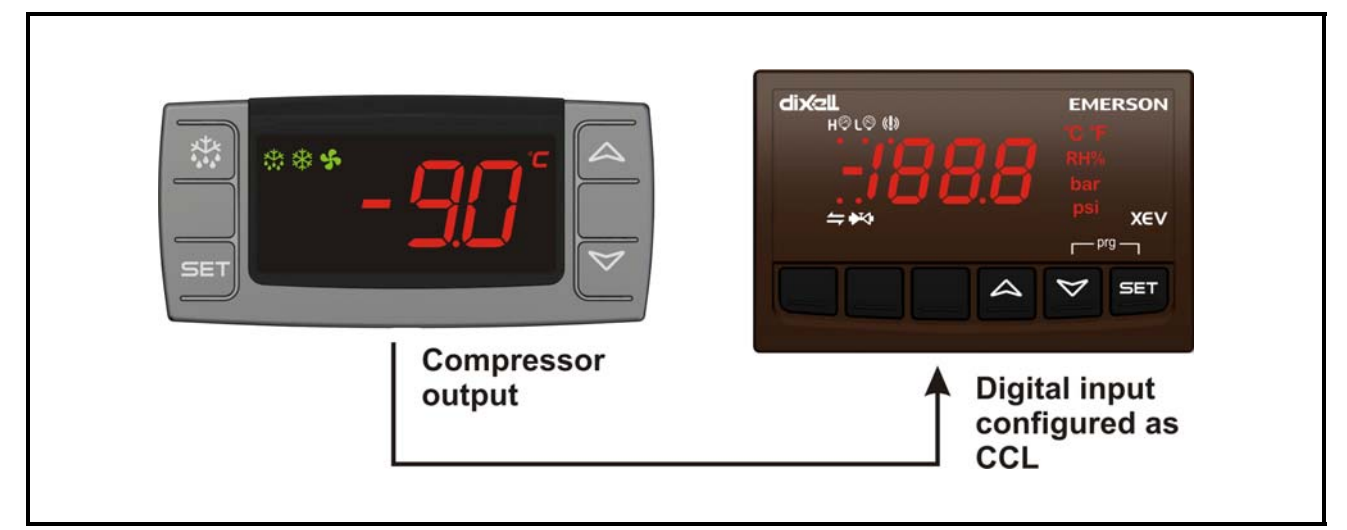

Figure 3-1 - How XEV22D Acts on Cooling Request

See *Figure 3-2* for wiring. The "First Level" indicates the connections on the floor of the 4-DIN module and "Second Level" indicates the connections on the first floor that are only for the stepper motor of the valve and for the Hot Key.

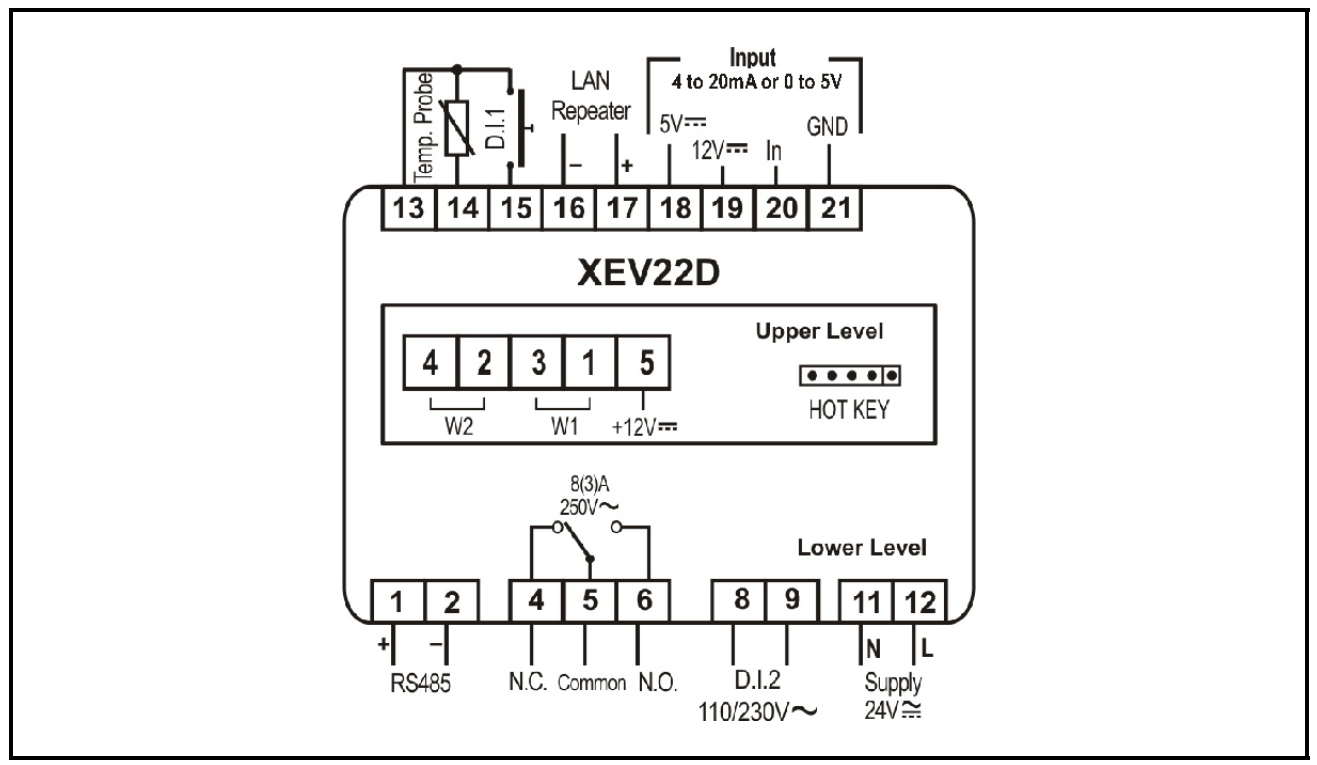

Figure 3-2 - XEV22D Wiring Connections

## 4 Valve Connections and Configuration

CAUTION! To avoid possible problems, before connecting the valve configure the driver by making the right changes on the parameters. Select the kind of motor (tEU parameter) and check if the valve is present in the tEP parameter table reported below:

| tEP | Model               | LSt<br>(steps*10) | uSt<br>(steps*10) | CPP<br>(mA*10) | CHd<br>(mA*10) | Sr<br>(step/s) |
|-----|---------------------|-------------------|-------------------|----------------|----------------|----------------|
| 0   | Manual settings     | Par               | Par               | Par            | Par            | Par            |
| 1   | Sporlan SEI 0.5-20  | 10                | 159               | 20             | 5              | 200            |
| 2   | Sporlan SEI 30      | 20                | 319               | 20             | 5              | 200            |
| 3   | Sporlan SEH 50-250  | 40                | 638               | 20             | 5              | 200            |
| 4   | Alco EX5-EX6        | 10                | 75                | 40             | 10             | 450            |
| 5   | Alco EX7            | 25                | 160               | 75             | 25             | 330            |
| 6   | Alco EX8 330 step/s | 25                | 260               | 80             | 50             | 330            |
| 7   | Alco EX8 500 step/s | 25                | 260               | 80             | 50             | 500            |
| 8   | Danfoss ETS-25/50   | 20                | 262               | 14             | 8              | 120            |
| 9   | Danfoss ETS-100     | 30                | 353               | 14             | 8              | 120            |
| 10  | Danfoss ETS-250/400 | 35                | 381               | 14             | 8              | 120            |

 Table 4-1 - tEP Parameter Table

If you can locate your valve in the table, select the valve through the **tEP** parameter. This way, you can be sure of the correct configuration (refer to *Table 4-1*).

Regarding connections, use *Table 4-2* below for a quick reference on the connection mode for valves of different manufacturers. In any case, the unique and valid reference has to be considered the datasheet made by manufacturer of the valve:

| Connection<br>Numbering | ALCO EX* | ALCO EX 5/6 | SPORLAN<br>SEI-SHE | DANFOSS ETS |
|-------------------------|----------|-------------|--------------------|-------------|
| 4                       | WHITE    | BLUE        | WHITE              | BLACK       |
| 2                       | YELLOW   | BROWN       | BLACK              | WHITE       |
| 3                       | BROWN    | BLACK       | RED                | RED         |
| 1                       | GREEN    | WHITE       | GREEN              | GREEN       |

Table 4-2 - 4-Wire Valves (Bipolar)

| Connection<br>Numbering | SPORLAN | SAGINOMIYA |
|-------------------------|---------|------------|
| 4                       | ORANGE  | ORANGE     |
| 2                       | RED     | RED        |
| 3                       | YELLOW  | YELLOW     |
| 1                       | BLACK   | BLACK      |
| 5- Common               | GRAY    | GRAY       |

 Table 4-3 - 5 to 6 Wire Valves (Unipolar)

NOTE: After making the connection, switch the XEV controller OFF and ON to make sure that the valve is positioned properly.

### 5 Absolute Maximum Power

The XEV22D controller is capable of driving a wide range of stepper valves; listed in *Table 5-1* are the maximum values of current that the actuator can supply to the stepper wiring. Use the TF20D transformer.

NOTE: The electrical power absorption of the valve can be unrelated to refrigeration power that the valve has. Before using the actuator, read the technical manual of the valve supplied

by the manufacturer and check the maximum current used to drive the valve to verify that they are lower than indicated below in Table 5-1.

| VALVE | Bipolar Valves<br>(4 Wires)        | Maximum Current<br>0.9A |
|-------|------------------------------------|-------------------------|
| TYPE  | Uni-polar Valves<br>(5 to 6 Wires) | Maximum Current<br>0.9A |

Table 5-1 - Maximum Allowable Valve Current

### 6 Front Panel

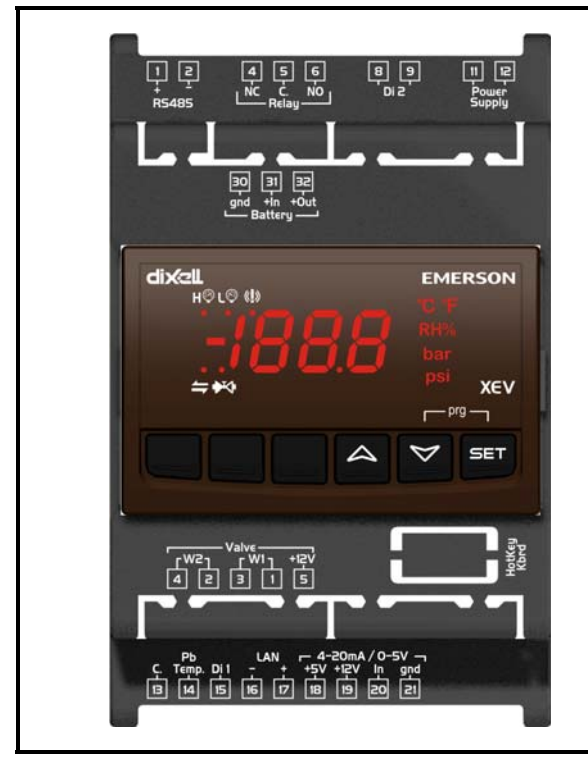

Figure 6-1 - XEV22D Front Panel

#### 6.1. Keys and Functions

*Table 6-1* shows the keys found on the front panel of the XEV22D and their corresponding functions:

| Key | Function                                                                                                 |
|-----|----------------------------------------------------------------------------------------------------|
| SET | To display and to modify the set point. In programming mode, it selects a parameter or confirms a value. |

Table 6-1 - XEV22D Front Panel Keys and Functions

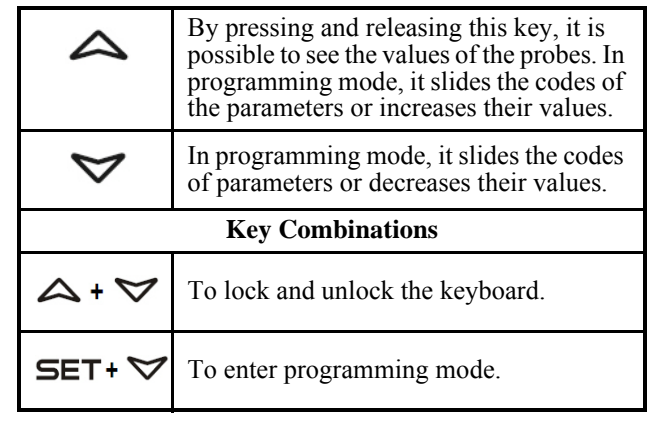

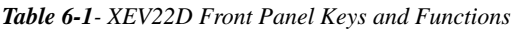

### 6.2. XEV22D LEDS

Each LED function is described in *Table 6-2*:

| LED           | Mode     | Function                              |
|---------------|----------|---------------------------------------|
| L©            | ON       | Low pressure alarm                    |
| НŶ            | ON       | Maximum operating pres-<br>sure alarm |
| ₩             | OFF      | Valve is completely closed            |
| ₩             | BLINKING | Valve is moving                       |
| ₩             | ON       | Valve is completely opened            |
| 4             | BLINKING | Serial communication present          |
| 4             | OFF      | Serial communication absent           |
| ( <b>!</b> )) | ON       | Superheat alarm                       |

Table 6-2 - XEV22D LEDs

### 7 User Interface

# 7.1. To See the Read-Only Values

- 1. Press and release the UP arrow key.
- 2. The first read-only label is displayed.
- 3. Slide labels using the UP or DOWN arrow keys.
- 4. Press the SET key to see the read-only value. To change and view the parameter, press SET.
- 5. To exit the fast access menu, press and release the SET + UP arrow keys or wait for the device timeout for 3 minutes.

### 7.2. To See the Setpoint

- 1. Press the SET key until the setpoint is displayed.
- 2. To return and view the temperature, wait for 5 seconds or press the SET key again.

### 7.3. To Modify the Setpoint

To change the setpoint value, operate as follows:

- 1. Press the SET key until the set point is displayed.
- 2. Use the UP or DOWN arrow keys to change its value.
- 3. Press SET to store the new value.

### 7.4. To Enter Pr1 Parameters List

To enter in **Pr1** level menu:

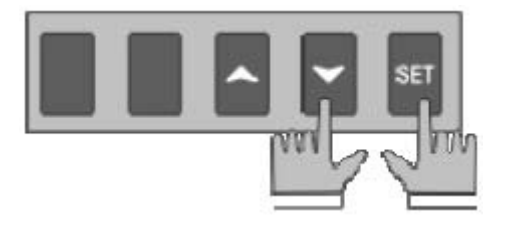

1. Press the SET + DOWN arrow keys for about 3 seconds. 2. The device will display the first parameter in **Pr1** menu.

#### 7.5. To Enter Pr2 Parameters List

To enter to Pr2 parameters list:

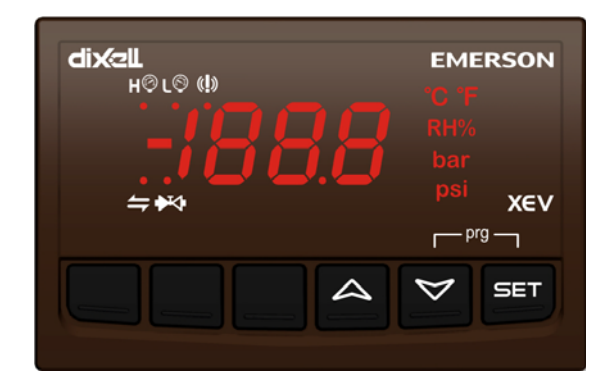

- 1. Enter the **Pr1** level menu.
- 2. Select Pr2 parameter and press SET.
- 3. The **PAS** label will be displayed followed by a blinking **0**.
- 4. Insert **321** password using the UP and DOWN arrow keys.

#### 7.6. To Modify the Parameters Value

To change the parameter's value operate as follows:

- 1. Enter the programming mode by pressing the SET and DOWN arrow keys for about 3 seconds.
- 2. Select the required parameter.
- 3. Press the SET key to display its value.
- 4. Use the UP or DOWN arrow keys to change its value.
- 5. Press the SET key to store the new value and move to the next parameter.
- 6. To exit, press SET + UP or wait 30 seconds without pressing a key.

NOTE: The set value is stored even when the time-out expires and ends the procedure.

# 7.7. How to Assign a MODBUS Address

- 1. To enter the programming mode, press and hold the SET and DOWN arrow keys together for about three (3) seconds or until the dots at the top of the display start flashing.
- 2. Arrow down to **PR2** and press SET to select.
- 3. **PAS** for password will display and flash.
- 4. Use the arrow keys to set the **321** password. Press SET to save.

NOTE: If a time-out occurs while setting the password (PR2 flashes), press SET to resume entering the password.

5. Use the arrow keys to scroll through and locate

**Nod**. Press SET. Use the arrow keys to scroll through and locate **Std**. Press SET.

- 6. Use the arrow keys to scroll through and locate **Adr**. Press SET. Use the arrow keys to choose the address number of the device. Press SET to save.
- 7. To exit, press the SET and UP arrow keys together or wait 15 seconds without pressing a key.

### 8 Parameters

NOTE: All pressure parameters are relatives or absolutes depending on the PrM parameter.

| Code | Description                                  | Function                                                                                                    |  |  |  |
|------|----------------------------------------------|----------------------------------------------------------------------------------------------------|--|--|--|
|      | REGULATION                                   |                                                                                                    |  |  |  |
| Fty  | Kind of gas                                  | (R22, 134, 404, 407, 410, 507, CO2)<br>Type of gas used by plant. <i>Fundamental parameter for correct function</i> -<br><i>ing of all systems</i> .                                                                                                    |  |  |  |
| РЕо  | Probe error opening percentage               | (0 to 100%)<br>If a temporary probe error occurs, valve opening percentage is <b>PEo</b> until<br><b>PEd</b> time is elapsed. If <b>PEo</b> is different from <b>0</b> , it ensures cooling also<br>with probe error, because even if the device cannot calculate superheat,<br>the valve can work at <b>PEo</b> percentage.                                                                                                    |  |  |  |
| PEd  | Probe error delay before stopping regulation | (0 to 239 sec $-240 = On =$ unlimited)<br>If the probe error duration is bigger than <b>PEd</b> , valve closes completely.<br>The <b>Pf</b> message is displayed. If <b>PEd</b> = <b>On</b> , valve opening is <b>PEo</b> until<br>probe error finishes.                                                                                                    |  |  |  |
| tEU  | Type of stepper motor                        | <ul> <li>(uP- bP)</li> <li>Selects the kind of valve.</li> <li>uP = 5 to 6 wires unipolar valves</li> <li>bP = 4 wires bipolar valves</li> <li><u>CAUTION!</u> By changing this parameter, the valve has to be re-initial-<br/>ized.</li> </ul>                                                                                                    |  |  |  |
| tEP  | Predefined valve selection                   | (0 to 10)<br>If <b>tEP</b> = <b>0</b> , the user has to configure all the parameters to use the valve.<br>If <u><b>tEP</b> is different from <b>0</b></u> , the controller performs a fast configuration of<br>the following parameters: <b>LSt</b> , <b>Ust</b> , <b>Sr</b> , <b>CPP</b> , and <b>CHd</b> . To select the<br>correct value, refer to <b>Table 4-1</b> .<br>If <u><b>tEP</b> is different from <b>0</b></u> , previous configuration of <b>LSt</b> , <b>Ust</b> , <b>Sr</b> , <b>CPP</b> ,<br>and <b>CHd</b> <u>are overwritten</u> . |  |  |  |
| LSt  | Minimum number of steps                      | (0 to <b>Ust</b> )<br>Selects the minimum number of steps. At this number of steps, the valve<br>should be closed. Read the manufacturer datasheet to set this parameter<br>correctly. The number of steps should be set within the advised range of<br>functioning.<br><u>CAUTION!</u> When this parameter is changed, the valve must be re-ini-<br>tialized. The controller performs this procedure automatically and re-<br>starts its normal functioning when the programming mode ends.                                                          |  |  |  |
| Ust  | Maximum number of steps                      | (LSt to 800*10)<br>Selects the maximum number of steps. At this number of steps, the valve<br>should be opened completely. Read the datasheet provided by the valve<br>manufacturer to set this parameter correctly. The maximum number of<br>steps should be set within the advised range of functioning.<br><u>CAUTION! When this parameter is changed, the valve must be re-ini-<br/>tialized. The controller performs this procedure automatically and re-<br/>starts its normal functioning when the programming mode ends.</u>                  |  |  |  |

| Code | Description                                                                                                    | Function                                                                                                    |  |  |
|------|----------------------------------------------------------------------------------------------------|----------------------------------------------------------------------------------------------------|--|--|
| Sr   | Step rate                                                                                                    | (10 to 600 step/sec)<br>Maximum speed to change a step without losing precision<br>(= losing steps). Set parameter under the maximum speed.                                                                                                    |  |  |
| СРР  | Current per phase (Only bipolar valves)                                                                                                    | (0 to 100 * 10mA)<br>Maximum current per phase used to drive valve.                                                                                                    |  |  |
| CHd  | Holding current per phase<br>(Only bipolar valves)                                                                                                    | (0 to 100 * 10mA)<br>The current per phase when the valve is stopped for more than 4 min-<br>utes.                                                                                                    |  |  |
| oPE  | Start opening percentage                                                                                                    | (0 to 100%)<br>Opening valve percentage when the start function is active and during<br>post defrost phase. This phase duration is <b>SFd</b> time.                                                                                                    |  |  |
| SFd  | Start function duration                                                                                                    | (0.0 to 42.0 min: tens of seconds)<br>It sets start function duration and post-defrost duration. <i>During this</i><br><i>phase, the alarms are neglected.</i>                                                                                                    |  |  |
| Sti  | Stop regulation interval                                                                                                    | (0.0 to 24.0 hours: tens of minutes)<br>After regulating continuously for <b>Sti</b> time, the valve closes for <b>Std</b> time<br>to prevent ice from forming.                                                                                                    |  |  |
| Std  | Stop duration                                                                                                    | (0 to 60 min)<br>Defines the stop regulation time after <b>Sti.</b> During this stop, display<br>shows <b>StP</b> message.                                                                                                    |  |  |
| MnF  | Maximum opening percentage at normal functioning                                                                                                    | (0 to 100%)<br>During regulation, it sets the maximum valve opening percentage.                                                                                                    |  |  |
| FOP  | Forced opening percentage                                                                                                    | (0 to 100 - <b>not used</b> )<br>If <b>FOP</b> = <b>not used</b> , valve works with regulation algorithm. If <b>FOP</b> <i>is dif-</i><br><i>ferent from</i> <b>not used</b> , the valve stays at <b>FOP</b> opening percentage. This<br>function could be useful during plant starting or during service opera-<br>tions. |  |  |
|      | PI PARAM                                                                                                    | ETERS (For use of trained staff only)                                                                                                    |  |  |
| Pb   | Proportional band<br>(0.1 to 50.0 / 1 to 90°F)<br><b>PI</b> proportional band. A value<br>bigger than 5°C is advised.                                                                            | Opening % InC=D                                                                                                    |  |  |
| rS   | Band offset<br>(-12.0 to 12.0°C / -21to21°F)<br>PI band offset. It moves the pro-<br>portional band of the <b>PI</b> . With <b>rS</b><br>= $0$ , the band is between Set to Set<br>+ <b>Pb</b> . | Opening % RS#-Pb/2<br>inC=0<br>100<br>Pb<br>Berpoint Serpoint+Pb/2 SH                                                                                                    |  |  |
| InC  | Integration time                                                                                                    | (0 to 255 sec)<br>PI integration time                                                                                                    |  |  |
|      | PROBE PARAMETERS                                                                                                    |                                                                                                    |  |  |

| Code | Description                                                 | Function                                                                                                    |
|------|-------------------------------------------------------------|----------------------------------------------------------------------------------------------------|
| tPP  | Type of pressure transducer                                 | (420 - 5V - LAn)<br>Sets the type of pressure transducer to use: $420 = 4$ to 20mA pressure transducer; $5V = 0$ to 5V ratiometric transducer; $LAn =$ the pressure signal comes from another XEV module.                                               |
| LPP  | Enable pressure probe sending in LAN                        | ( <b>n</b> to <b>Y</b> )<br>If $\mathbf{LPP} = \mathbf{Y}$ , the value of pressure read by device is sent in LAN. Only<br>one device of the LAN can have $\mathbf{LPP} = \mathbf{Y}$ .                                                                  |
| PA4  | Probe value At 4mA or At 0V                                 | (-1.0 to P20 bar/ -14 to PSI) Pressure value measured by probe at 4mA or at 0V (related to $\mathbf{PrM}$ parameter).                                                                                                    |
| P20  | Probe value 20mA or At 5V                                   | (PA4 to 50.0 bar/ 725 psi)<br>Pressure value measured by probe at 20mA or at 5V (related to <b>PrM</b> parameter).                                                                                                    |
| OPr  | Pressure probe calibration                                  | (-12.0 to 12.0 bar/ -174 to 174 psi)                                                                                                    |
| ttE  | Type of temperature probe                                   | ( <b>PtM</b> to <b>ntC</b> )<br>Sets the kind of probe used by the controller: <b>PtM</b> = Pt1000, <b>ntC</b> = NTC probe.                                                                                                    |
| otE  | Temperature probe calibration                               | (-12.0 to 12.0°C/ -21 to 21°F)                                                                                                    |
|      |                                                             | DIGITAL INPUTS                                                                                                    |
| i1P  | Digital input 1 (free of voltage)<br>digital input polarity | (CL, OP)<br>CL = activated when closed; OP = activated when opened                                                                                                    |
| i1F  | Digital input 1 (free of voltage) digital input function    | (CCL, rL)<br>CCL = cooling call; rL = digital input activates relay                                                                                                    |
| d1d  | Digital input 1 (free of voltage) activation delay          | (0 to 255 min)<br>This activation delay is used only if digital input is configured as <b>rL</b> .                                                                                                    |
| i2P  | Digital input 2 (high voltage) dig-<br>ital input polarity  | (CL,OP)<br>CL = activated when closed; OP = activated when opened                                                                                                    |
| i2F  | Digital input 2 (high voltage) dig-<br>ital input function  | (CCL, rL)<br>CCL = cooling call; rL = digital input activates relay                                                                                                    |
| d2d  | Digital input 2 (high voltage) ac-<br>tivation delay        | (0 to 255 min)<br>This activation delay is used only if digital input is configured as <b>rL</b> .                                                                                                    |
|      |                                                             | ALARM                                                                                                    |
| dAo  | Alarm delay after restarting regulation                     | (0.0 to 42.0 min: tens of seconds)<br>Time between digital input activation (configured as <b>CCL</b> ) and alarm<br>signaling. The <b>LSH</b> alarm is always signaled also during this time.                                                          |
| tdA  | Type of alarm signaled by relay                             | (ALL, SH, PrE, di)<br>ALL = all alarm; SH = superheat alarm; PrE = pressure alarm; di = ac-<br>tivation only when digital input configured as rL is activated.                                                                                          |
| LPL  | Lower pressure limit for super-<br>heat regulation          | (PA4 to P20 bar/ psi)<br>When the suction pressure comes down to LPL, the regulation is per-<br>formed with a LPL fixed value for pressure; when the pressure comes<br>back to LPL, the normal pressure value is used. (related to PrM param-<br>eter). |
| МОР  | Maximum operating pressure threshold                        | ( <b>PA4</b> to <b>P20</b> bar/ psi)<br>If the suction pressure exceeds the maximum operating pressure value,<br>the controller signals a condition with a High Pressure alarm LED (re-<br>lated to <b>PrM</b> parameter).                              |

| Code | Description                      | Function                                                                                                    |  |  |  |
|------|----------------------------------|----------------------------------------------------------------------------------------------------|--|--|--|
| LOP  | Lowest operating pressure        | ( <b>PA4</b> to <b>P20</b> bar/ psi)<br>If the suction pressure comes down to this value, a low pressure alarm is<br>signaled with Low Pressure alarm LED (related to <b>PrM</b> parameter).                                                                                                 |  |  |  |
| РНҮ  | Pressure alarm hysteresis        | (0.1 to 5.0 bar/ 1 to 72 PSI)<br>Alarm hysteresis to disable alarm signaling.                                                                                                    |  |  |  |
| dML  | delta MOP-LOP                    | (0 to 100%)<br>When a <b>MOP</b> alarm occurs, the valve will close at the <b>dML</b> percentage<br>every one second until the <b>MOP</b> alarm is active. When <b>LOP</b> occurs, the<br>valve will open at the <b>dML</b> percentage every one second until <b>LOP</b><br>alarm is active. |  |  |  |
| MSH  | Maximum superheat alarm          | ( <b>LSH</b> to 32.0°C/ <b>LSH</b> to 176°F)<br>When the superheat exceeds this value, a high superheat alarm is signaled after interval <b>SHd</b> .                                                                                                    |  |  |  |
| LSH  | Lowest superheat alarm           | $(0.0 \text{ to } MSH^{\circ}C/32 \text{ to } MSH^{\circ}F)$<br>When the superheat goes down to this value, a low superheat alarm is signaled after interval SHd.                                                                                                    |  |  |  |
| SHy  | Superheat alarm hysteresis       | (0.0 to 25.5°C/ 1 to 77°F)<br>Hysteresis for superheat alarm deactivation.                                                                                                    |  |  |  |
| SHd  | Superheat alarm activation delay | (0 to 255 sec)<br>When a superheat alarm occurs, the time <b>SHd</b> has to pass before signal-<br>ing alarm.                                                                                                    |  |  |  |
| FrC  | Fast-recovery constant           | (0 to 100 sec)<br>Increases the integral time when <b>SH</b> is below the setpoint. If $\mathbf{FrC} = 0$ , fast-recovery function is disabled.                                                                                                    |  |  |  |
|      | DISPLAY                          |                                                                                                    |  |  |  |
| Lod  | Local display                    | Display: (SH, PEr, P1, P2)<br>SH = superheat; PEr = valve opening percentage; P1 = value of temper-<br>ature measured; P2 = pressure measured by P2 probe;                                                                                                    |  |  |  |
| CF   | Temperature measurement units    | (°C to °F)<br>°C = Celsius degree; °F = Fahrenheit degree<br><u>CAUTION! By changing the measurement unit, the regulation parame-</u><br><u>ters have to be changed correctly.</u>                                                                                                    |  |  |  |
| PMU  | Pressure measurement units       | ( <b>bAr</b> , <b>PSI</b> )<br><b>bAr</b> = bar; <b>PSI</b> = psi<br><u>CAUTION! By changing the measurement unit, the regulation parame-</u><br><u>ters have to be changed correctly.</u>                                                                                                   |  |  |  |
| rES  | Resolution (only °C)             | (dE to in)<br>Whether a whole number or decimal point is used in temperature reading                                                                                                    |  |  |  |
| PrM  | Pressure visualization mode      | ( <b>rEL</b> to <b>AbS</b> )<br><b>rEL</b> = relative pressure; <b>AbS</b> = absolute pressure<br>All pressure parameters depend on this parameter.                                                                                                    |  |  |  |
| CLP  | Cooling percentage               | (Read only)<br>Displays the percentage of time during which the cooling call was active<br>in the time interval defined by parameter <b>CLt</b> .                                                                                                    |  |  |  |
| tP1  | Temperature probe value          | (Read only)<br>Shows the temperature probe value from <b>P1</b> .                                                                                                    |  |  |  |
| PPr  | Pressure probe value             | (Read only)<br>Shows the pressure probe value. The value depends on <b>PrM</b> .                                                                                                    |  |  |  |
| tP2  | Temperature from P2              | Shows the temperature obtained from conversion of pressure value.                                                                                                    |  |  |  |

| Code | Description                         | Function                                                                                                    |
|------|-------------------------------------|----------------------------------------------------------------------------------------------------|
| OPP  | Opening percentage                  | Shows the actual opening percentage of the valve.                                                                                                    |
| d1S  | Free of voltage digital input state | (Read only)<br>Shows the free of voltage digital input.                                                                                                    |
| d2S  | High voltage digital input state    | (Read only)<br>Shows the high voltage digital input state.                                                                                                    |
| Adr  | RS485 serial address                | (1 to 247)<br>Identifies the controller address when connected to a MODBUS com-<br>patible monitoring system.                                                                                                    |
| Mod  | MODBUS                              | (AdU to StD)<br>AdU = (Only  for XWEB systems) In this case, the XEV and the thermo-<br>static controller are considered standalone controller (it requires a cus-<br>tom library for XWEB); StD = to use XEV in standalone mode, in this<br>case normal MODBUS-RTU protocol is used. |
| Ptb  | Parameters map                      | (Read only)<br>It identifies the parameters map written by factory.                                                                                                    |
| rEL  | Release firmware                    | (Read only)<br>It shows the firmware release.                                                                                                    |
| Pr2  | Second level menu                   |                                                                                                    |

### 9 Digital Inputs

The XEV22D comes with two (2) digital inputs: a voltage-free input and a high voltage input; both can be configured as cooling call. In this way the cooling signal can come from the controllers with direct load outputs or via the controllers with voltage-free outputs. One of these inputs must be configured as the cooling call.

### **10 Forced Opening**

If necessary, change the **FOP** parameter to force the valve to open. For example, if **FOP** is set to **50** (**FOP** = **50**), the valve will be opened at half of full scale. *To disable this function, set the <u>FOP</u> to default value* (*FOP* = *not used*). The valve opening is enabled only when **CCL** digital input is enabled.

### 11 Electrical Connections

## 12 RS485 Serial Line

The controller comes with a screw terminal block to connect cables with a cross section up to 2.5 mm<sup>2</sup>. Heat-resistant cables have to be used. Before connecting the cables, verify that the power supply complies with the controller's requirements. Separate the probe cables from the power supply cables, from the outputs and the power connections. <u>Do not exceed the maximum current allowed on each relay, in case of heavier loads, use a suitable external relay.</u>

#### 11.1.Probes

The recommended temperature probe placement is illustrated in *Figure 11-1*, between 0 and 180 degrees of inclination with respect to the horizontal pipe section. For suction pressure probes, there is no particular recommendation.

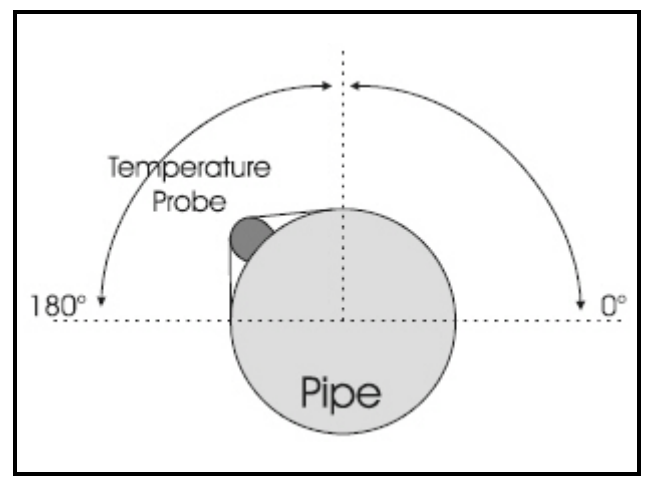

Figure 11-1 - Recommended Temperature Probe Placement

All models can be connected to the monitoring and supervising system XWEB3000. If **Mod** = **StD**, the standard MODBUS-RTU protocol is used; if **Mod** = **AdU**, <u>the custom XWEB library is required</u>. This last configuration makes it possible to use the same serial address of the thermostat that gives the cooling request to XEV. In this way, it is possible to reduce the number of addresses used.

### 13 How to Use the Hot Key

NOTE: The Err message is displayed in case an error or failure in programming occurs. In this case, turn the unit OFF and then ON if you want to restart the download or remove the Hot Key to abort the operation.

#### 13.1. How to Program a Hot Key From the Controller (Upload)

- 1. Program one controller using the front keypad.
- 2. When the controller is ON, insert the Hot Key and press the UP arrow key; the **uPL** message will appear followed by a flashing **End** LED.
- 3. Push the SET key and the **End** LED will stop flashing.
- 4. Turn OFF the controller, remove the Hot Key, then turn it ON again.

NOTE: The Err message is displayed in case an error or failure in programming occurs. In this case, push the UP arrow key again if you want to restart the upload or remove the Hot Key to abort the operation.

#### 13.2. How to Program the Controller Using a Hot Key (Download)

- 1. Turn OFF the controller.
- 2. Insert a programmed Hot Key into the 5-pin connector and then turn the controller ON.
- 3. Automatically the parameter list of the Hot Key is downloaded into the controller memory, the **doL** message will blink followed by a flashing **End** LED.
- 4. After 10 seconds, the controller will restart work with the new parameters.
- 5. Remove the Hot Key.

### 14 Display Messages

| Message | Cause                                                                          | Outputs                                                 |
|---------|--------------------------------------------------------------------------------|---------------------------------------------------------|
| nA      | None of the digi-<br>tal inputs config-<br>ured as <b>CCL</b> are<br>activated | Valve closed                                            |
| Pf      | The <b>PEd</b> time is<br>elapsed and the<br>regulation is<br>stopped.         | Valve closed after <b>PEd</b> . There is a probe error. |
| P1      | Temperature probe fault                                                        | According to <b>PEo</b><br>and <b>PEd</b>               |
| Р2      | Pressure transduc-<br>er fault                                                 | According to <b>PEo</b><br>and <b>PEd</b>               |
| HSH     | High superheat alarm                                                           | Ву <b>РІ</b>                                            |
| LSH     | Low superheat alarm                                                            | Valve closed                                            |
| LPL     | Low pressure lim-<br>it                                                        | See LPL parameter                                       |
| MOP     | Maximum Oper-<br>ating Pressure                                                | See <b>dML</b> parameter                                |
| LOP     | Lowest Operat-<br>ing Pressure                                                 | See <b>dML</b> parameter                                |
| StF     | Start Function en-<br>abled                                                    | See SFd parameter                                       |
| StP     | Regulation stop<br>caused by <b>Std</b> and<br><b>Sti</b>                      | Valve closed                                            |
| EE      | Memory anomaly                                                                 |                                                         |

The controller is provided with an internal check to verify memory integrity. Alarm **EE** flashes when a failure in the internal memory is detected. In this case, call for service.

Table 14-1 - Alarm Signals

#### 14.1. Alarm Recovery

Probe alarms **P1** and **P2** start a few seconds after the fault in the probe; they automatically stop few seconds after the probe restarts normal operation. Check the connections before replacing the probe. Maximum and minimum alarms **HSH**, **LSH**, **MOP**, and **LOP** automatically stop as soon as the variable returns to normal values.

# **15 Specifications**

| Housing                                      | Self extinguishing ABS                                                                                                    |
|----------------------------------------------|----------------------------------------------------------------------------------------------------|
| Dimensions                                   | Case:<br><b>Front</b> :<br>4 DIN modules, 70 mm x 135 mm with male and female connectors<br><b>Depth</b> :<br>60 mm<br>Mounting:<br>DDLDAU |
| Protection                                   | IP20                                                                                                    |
| Connections                                  |                                                                                                    |
| Connections                                  | Detachable screw terminal block $\leq 2.5 \text{ mm}^2$ wiring                                                                             |
| Power Supply                                 | 24VAC/DC ±10%                                                                                                    |
| Power Absorption<br>(depending on the valve) | 20VA max                                                                                                    |
| Display                                      | Three (3) digits with icons, red LEDs, height 14.2 mm                                                                                      |
| Inputs                                       | 1 temperature probe Pt1000 or NTC                                                                                                    |
|                                              | 1 pressure transducer 4 to 20mA or 0 to 5V                                                                                                 |
| Digital Inputs                               | 1 free of voltage                                                                                                    |
|                                              | 1 at high voltage                                                                                                    |
| Outputs for Valve                            | Bipolar or unipolar valves                                                                                                    |
| Data Storage                                 | On the non-volatile memory (EEPROM)                                                                                                    |
| Kind of Action                               | 1B                                                                                                    |
| Pollution Grade                              | Normal                                                                                                    |
| Software Class                               | А                                                                                                    |
| Temperature                                  | Operating:<br>0 to 60°C                                                                                                    |
|                                              | Storage:<br>-25 to 60 °C                                                                                                    |
| Relative<br>Humidity                         | 20 to 85% (no condensing)                                                                                                    |
| Resolution                                   | 0.1°C or 1°F                                                                                                    |
| Precision at 25°C                            | $\pm 0.7^{\circ}C \pm 1$ digit                                                                                                    |

Table 15-1 - XEV22D Specifications

### 16 E2 MODBUS Network Wiring

- Connect MODBUS Network to the RS485 Connector on the E2 PIB board (Belden 8641 recommended).
- Note to wire the RS485 +/- polarity at the E2 in the <u>reverse</u> of the XEV22D devices.
- Position the three termination jumpers to the UP (terminated) position to provide RS485 termination at the E2.
- Do not connect the shield of the MODBUS network to the E2 PIB center terminal. Instead, use a 100 ohm 1/2 watt resistor to connect the MODBUS cable shield to earth ground.
- At each XEV22D device, wire the MODBUS cable to the RS485 +/- terminals and connect the MODBUS shield to the pin 16 terminal.
- Terminate the end of the MODBUS network at the last XEV22D device on the daisy chain with the MODBUS termination block (*P/N 535-2711*), or by connecting a 150 ohm resistor between the MODBUS +/- terminals.

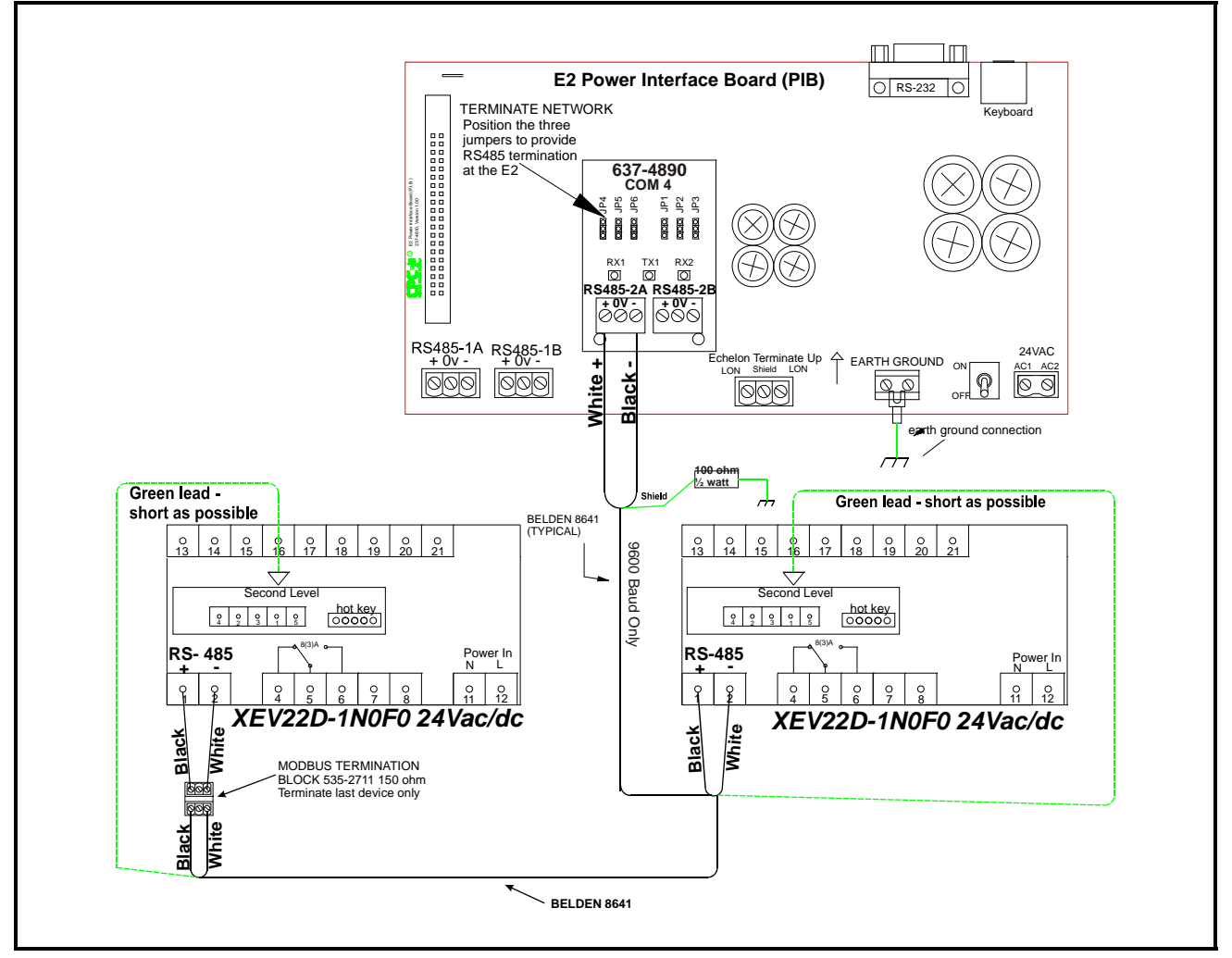

Figure 16-1 - XEV22D to E2 Wiring Diagram

### 17 ECT MODBUS Networking to E2s

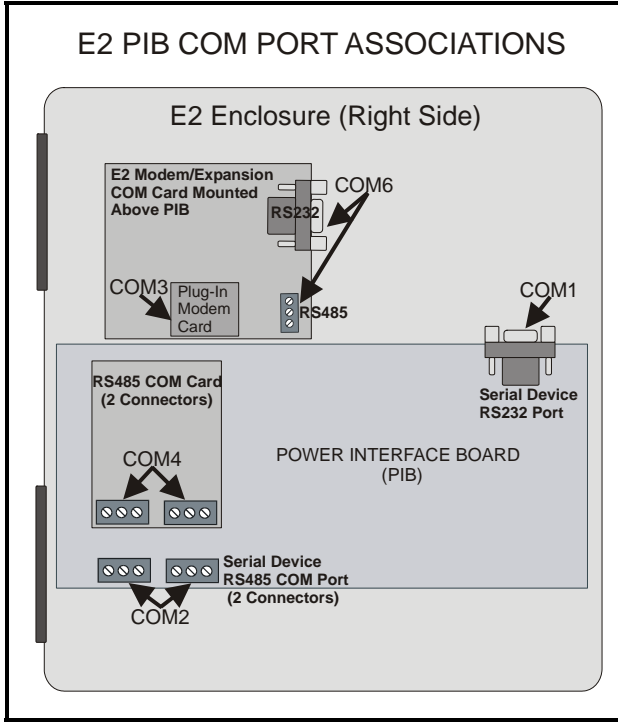

Figure 17-1 - Location of E2 COM Ports

Connecting an XEV22D controller to an E2 requires the E2 to be version 2.84 or above. Contact Retail Solutions for upgrade information if the controller is a version before 2.84.

An E2 has up to three COM ports that can be assigned for MODBUS communication: COM2, an RS485 port on the E2 power interface board, and COM4 and COM6, which are optional ports requiring expansion cards. <u>COM4 is recommended for MOD-</u> <u>BUS connection of Emerson units.</u>

COM ports can only be used for one function; in other words, if COM2 is set up as the I/O network, you cannot connect MODBUS devices to COM2. Ensure your E2 is equipped with an RS485 COM Card (P/N 637-4890) and configured in E2 General Services ( P/N 637-4890) and configured in E2 General Services ( P/N 637-4890) and configured in E2 General Services ( P/N 637-4890) and configured in E2 General Services ( P/N 637-4890) and configured in E2 General Services ( P/N 637-4890) to enable COM4 or an E2 Expansion COM Card (P/N 637-4871) to enable COM6. Connect the MODBUS network cable to the threeterminal connector on the COM port you wish to assign as MODBUS. Reverse polarity of +/- on RS485 cable from E2 to the device.

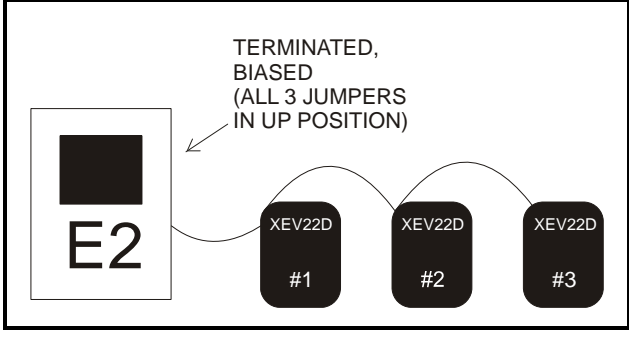

Figure 17-2 - MODBUS Networking

#### 17.1.E2 Setup of Devices

#### 17.1.1.Set Up Network Ports

Before setting up device, the port on the E2 that has the MODBUS cable connected must be set up as a MODBUS port.

- 1. Log in to the E2 with Level 4 access.
- 2. Press followed by 7 3 General Controller Info.
- 3. Press to open the **Serial** tab of the General Controller Info setup screens:

| -18-19 🚸 🧖 💷               | CX-400 Unit 2     | Â               | 17       | :24:28 |
|----------------------------|-------------------|-----------------|----------|--------|
| e Ctrl-X to Select CX Tabs | SETUP             | FULL            | *        | ALARM× |
| : General C2: Eng Units    | C3: Serial        | C4: TCP/IP      | C5: Peer | Netwr  |
| i: Web Server   C7: System | C8:               | C9:             | C0:      |        |
| Genera                     | 1 Setup: GENERAL  | SERV            |          |        |
| Courted Helius             |                   |                 |          |        |
| Serial Value               |                   |                 |          |        |
| COMT Connection: Serial    |                   |                 |          |        |
| CUMT Baud : 115.2 Kba      | ua                |                 |          |        |
| CUM2 Connection: IUNet     |                   |                 |          |        |
| CUM2 Baud : 19.2 Kbau      | d                 |                 |          |        |
| CUM3 Connection: Modem     |                   |                 |          |        |
| COM3 Baud : 9600 Baud      |                   |                 |          |        |
| CUM3 Modem Port: Internal  | nodem             |                 |          |        |
| CUM3 Modem Type: CPC 33.6K | Internal          |                 |          |        |
| CUM3 Modem Init: AISU=1510 | =40E001&D2&U5\N0% | C OKK OKY OKWO  |          |        |
| CUM3 Fax Init : HISU=1510  | =40V1E0&D2&U5\N08 | ak 0%c 0&y 0&90 |          |        |
| COM3 DIME DUP : 100        |                   |                 |          |        |
| CUM3 Pause DUP : 2         |                   |                 |          |        |
| COM4 Connection: MUDBUS-1  |                   |                 |          |        |
| CUM4 Baud : 9000 Baud      |                   |                 |          |        |
| CUM4 Data Size : 8         |                   |                 |          |        |
| COM4 Parity : None         |                   |                 |          |        |
| CON4 SCOP BICS . I         |                   |                 |          |        |
|                            |                   |                 |          |        |
|                            |                   |                 |          |        |
| croll using Next/Prev keys | Baud Rate used f  | or COM4         |          |        |
| 1: PREU TAB E2: NEXT TAB   | F3: EDIT          | EA: LOOK UP     | E5: CA   | NCEL   |
|                            | <u> </u>          |                 |          |        |

Figure 17-3 - Serial Communications Manager Screen

4. This screen will have a "Connection" field for all COM ports on the E2. Highlight the COM port connection field that will be used for the device, and press F4 - LOOK UP. From the list of network types, select MODBUS.

- 5. Four fields will become visible underneath the COM port connection field, which pertain to the way the device communicates:
- **Baud** Default setting is **19.2k**. The baud rate setting should be set to match the baud rate of the device (**9600**). (All devices connected to the same COM port should be set to the same baud rate.)
- Data Size Leave this field at the default value (8).
- Parity Leave this field at the default value (None).
- Stop Bits Leave this field at the default value (1).
- 6. Press to save changes and exit.

#### 17.1.2.Add and Connect the Device

To enable communications between E2 and the units, the devices must be added and addressed in E2.

- 1. Log in to the E2 with Level 4 access.
- 2. Press 7 7 2 Connected I/O Boards and Controllers.

| C1: This Unit C2:<br>C6: C7:<br>ECT | 10         Network         CB:           Bard         Uge           #1         :CT Drive           #2         :CTrllink ACC           #3         :CTrllink ACC           #4         :CTrllink ACC           #5         :Dizell Device           #6         :Dizell XC1089D           #7         :Dizell XM69R           #8         :Dizell iProfest           #10         :DS-1.0      | C4:<br>C9:<br>C9:<br>NetSetup<br>0<br>0<br>0<br>1<br>1<br>3<br>1<br>1<br>1<br>1<br>1<br>1<br>1<br>1<br>1<br>1 | Max<br>16<br>16<br>99<br>99<br>288<br>99<br>99<br>99<br>99<br>99<br>99<br>99<br>99 | : Echelon<br>: |
|-------------------------------------|----------------------------------------------------------------------------------------------------|----------------------------------------------------------------------------------------------------|------------------------------------------------------------------------------------|----------------|
| C6: C7                              | Bos           Board Type           #1         :CTPLink ACC           #2         :CtrlLink CD           #3         :CtrlLink CD           #4         :CtrlLink CD           #5         :Dixell Device           #6         :Dixell XC1008D           #7         :Dixell XM609K           #8         :Dixell XM679K           #9         :Dixell iProTest           #10         :ISD-1.0 | C9:<br>: NetSetup<br>Quantity<br>0<br>0<br>0<br>1<br>1<br>3<br>3<br>1<br>1<br>1<br>1                          | Max<br>16<br>16<br>99<br>288<br>99<br>288<br>99<br>99<br>99<br>99<br>99<br>99      | :              |
| ECT                                 | Hun Network Ctrls:<br>Board Type<br>#1 : CT Drive<br>#2 : CtrlLink ACC<br>#3 : CtrlLink RC<br>#4 : CtrlLink RSC<br>#5 : Dixell Device<br>#6 : Dixell XC108B0<br>#7 : Dixell XM669K<br>#8 : Dixell XM679K<br>#9 : Dixell iProfest<br>#10 : ISD-1.0                                                                                                    | : NetSetup<br>Quantity<br>0<br>0<br>0<br>1<br>1<br>3<br>1<br>1<br>1<br>3<br>1<br>1<br>1                       | Max<br>16<br>16<br>99<br>99<br>288<br>99<br>99<br>99<br>99<br>99                   |                |
| ECT                                 | Board Type<br>#1 : CT Drive<br>#2 : CtrlLink ACC<br>#3 : CtrlLink ACC<br>#4 : CtrlLink RSC<br>#5 : Dixell Device<br>#6 : Dixell XC10809<br>#7 : Dixell XM669K<br>#8 : Dixell XM679K<br>#9 : Dixell iProTest<br>#10 : ISD-1.0                                                                                                    | Quantity<br>8<br>8<br>9<br>1<br>1<br>1<br>3<br>3<br>1<br>t 1<br>8                                             | Max<br>16<br>16<br>99<br>99<br>200<br>99<br>99<br>99<br>99<br>99                   |                |
|                                     | #1 : CT Drive<br>#2 : CtrlLink ACC<br>#3 : CtrlLink ACC<br>#4 : CtrlLink RSC<br>#5 : Dixell Device<br>#6 : Dixell XC10809<br>#7 : Dixell XM669K<br>#8 : Dixell XM679K<br>#9 : Dixell iProTest<br>#10 : ISD-1.0                                                                                                    | 8<br>0<br>1<br>1<br>3<br>1<br>t 1<br>8                                                                        | 16<br>16<br>99<br>99<br>288<br>99<br>99<br>99<br>99<br>99                          |                |
|                                     | #2         CtrlLink ACC           #3         CtrlLink CD           #4         CtrlLink RSC           #5         Dixell Device           #6         Dixell Device           #7         Dixell XM609K           #8         Dixell XM679K           #9         Dixell IProfest           #10         ISD-1.0                                                                              | 0<br>0<br>1<br>1<br>3<br>1<br>t 1<br>6                                                                        | 16<br>99<br>280<br>99<br>99<br>99<br>99<br>99                                      |                |
|                                     | <ul> <li>#3 : CtrlLink CD</li> <li>#4 : CtrlLink RSC</li> <li>#5 : Dixell Device</li> <li>#6 : Dixell XC1008D</li> <li>#7 : Dixell XK669R</li> <li>#8 : Dixell XK679K</li> <li>#9 : Dixell iProfest</li> <li>#10 : ISD-1.0</li> </ul>                                                                                                    | 8<br>9<br>1<br>3<br>1<br>t 1                                                                                  | 99<br>99<br>288<br>99<br>99<br>99<br>99<br>99                                      |                |
|                                     | <pre>#4 : CtrlLink RSC<br/>#5 : Dixell Device<br/>#6 : Dixell XC1008D<br/>#7 : Dixell XM669K<br/>#8 : Dixell XM679K<br/>#9 : Dixell iProfest<br/>#10 : ISD-1.6</pre>                                                                                                    | 8<br>1<br>3<br>1<br>t 1                                                                                       | 99<br>200<br>99<br>99<br>99<br>99<br>99                                            |                |
|                                     | <pre>#5 : Dixell Device<br/>#6 : Dixell XC1008D<br/>#7 : Dixell XM669K<br/>#8 : Dixell XM679K<br/>#9 : Dixell iProTest<br/>#10 : ISD-1.0</pre>                                                                                                    | 1<br>1<br>3<br>1<br>1<br>                                                                                     | 200<br>99<br>99<br>99<br>99                                                        |                |
|                                     | #6 : Dixell XC1008D<br>#7 : Dixell XM669K<br>#8 : Dixell XM679K<br>#9 : Dixell iProTest<br>#10 : ISD-1.0                                                                                                    | 1<br>3<br>1<br>t 1                                                                                            | 99<br>99<br>99<br>99                                                               |                |
|                                     | #7 : Dixell XM669K<br>#8 : Dixell XM679K<br>#9 : Dixell iProTest<br>#10 : ISD-1.0                                                                                                    | 3<br>1<br>t 1<br>9                                                                                            | 99<br>99<br>99                                                                     |                |
|                                     | #8 : Dixell XM679K<br>#9 : Dixell iProTest<br>#10 : ISD-1.0                                                                                                    | 1<br>t 1                                                                                                    | 99<br>99                                                                           |                |
|                                     | #9 : Dixell iProTest<br>#10 : ISD-1.0                                                                                                    | t 1<br>a                                                                                                    | 99                                                                                 |                |
|                                     | #10 : ISD-1.0                                                                                                    | C .                                                                                                    |                                                                                    |                |
|                                     |                                                                                                    | 3                                                                                                    | 04                                                                                 |                |
|                                     | #11 : ISD-2.0                                                                                                    | 0                                                                                                    | 63                                                                                 |                |
|                                     | #12 : Perf Alert                                                                                                    | 0                                                                                                    | 63                                                                                 |                |
|                                     | #13 : Status Display                                                                                                    | 0                                                                                                    | 7                                                                                  |                |
|                                     | #14 : XWeb Gateway                                                                                                    | 1                                                                                                    | 1                                                                                  |                |
| Enter 0 to 200   E                  | nter desired number of t                                                                                                    | these boards                                                                                                  |                                                                                    |                |
| F1: PREV TAB 🔶 F:                   |                                                                                                    |                                                                                                    | Ţ                                                                                  | F5: CANCEL     |

Figure 17-4 - Num Network Ctrls: NetSetup Screen

- 3. In the *Num Network Ctrls: NetSetup* screen, under the **ECT** tab, enter the number of devices in the **Quantity** field. (**Max** shows the maximum number of devices allowed on the network.)
- 4. Press to return to the *Network Setup* menu, then select **1 Network Summary**.
- 5. Locate the units you added to the network list (press and to scroll through the list). If desired, en-

ter a new name for each device in the Name field.

| 05-18-10 🔹 🥱 画  |                | CX-400 Unit 2<br>Network Summary | ,     | Ē    | FULL      | 15:21:55<br><mark>*ALARM</mark> * |
|-----------------|----------------|----------------------------------|-------|------|-----------|-----------------------------------|
| Nane            | Туре           | Network f                        | iddre | ss   | Rev       | Status                            |
| E2 Unit02       | CX400 C-Store  | Etherr                           | net:  | 2    | 2.82410   | This Controller                   |
| EC2 391 CC_001  | EC2-39x Contro | 1                                |       | 2    | 0.00      |                                   |
| 16AI_001        | 16AI           | 101                              | Net:  | 1    | 0.00      |                                   |
| 8R0_001         | 8R0            | 101                              | Net:  | 1    | 0.00      |                                   |
| 460_001         | 4A0            | 101                              | let:  | 1    | 0.00      |                                   |
| DIXELL001       | Dixell Device  | Ethern                           | net:  | 8    | 0.00      | Unknown                           |
| XWEB GW001      | XWeb Gateway   | Ethern                           | net:  | 1    | 0.00      | Unknown                           |
| iProTest001     | Dixell iProTes | t Modbus                         | 5-1:  | 1    | 6.60      |                                   |
| XM669K001       | Dixell XM669K  | Modbus                           | 5-1:  | 2    | 0.00      |                                   |
| XM669K002       | Dixell XM669K  | Modbus                           | 5-1:  | 3    | 0.00      |                                   |
| XM669K003       | Dixell XM669K  | Modbus                           | 5-1:  | 4    | 8.88      | Offline                           |
| XC1008D001      | Dixell XC1008D | Modbus                           | 5-1:  | 6    | 8.88      | Offline                           |
| XH679K001       | Dixell XM679K  | Modbus                           | 5-1:  | 5    | 9.99      |                                   |
|                 |                |                                  |       |      |           |                                   |
| F1: DELETE RCRD | F2: STATUS     |                                  | F4    | : CO | DHMISSION | F5: SETUP                         |

Figure 17-5 - Network Summary Screen

6. By default, each device in the network list has a board number of 0. To set the address and begin <u>communication</u>, choose the device and press

**F4** . In the list of MODBUS devices, choose the address number corresponding to the address set up through the front display, and press to select it. A window will open where you can specify the address of the controller. If a network ID has already been selected, its name will be shown next to the network ID in this list. If the network ID you are trying to assign has already been used, you must set the address on this device to a different number that is not being used.

| 05-18-10 🔶 🧖                                                                                                    | TM)                                                                                                    | CX-400 Unit 2 💼<br>Network Summary                                                                          | 15:37:56<br>Full *Alarm*   |
|----------------------------------------------------------------------------------------------------|----------------------------------------------------------------------------------------------------|----------------------------------------------------------------------------------------------------|----------------------------|
| Name<br>E2 Unit02<br>EC2 391 CC<br>1601_001<br>8R0_001<br>DIXELL001<br>XWE69K002<br>XWE69K002<br>XWE69K003<br>XC1008D001<br>XWE69K003<br>XC1008D001<br>XWE69K003 | Tunn           MODBUS-1 Devices           1.         MODBUS Cell           2.         MODBUS Cell           3.         MODBUS Cell           4.         MODBUS Cell           5.         MODBUS Cell           6.         MODBUS Cell           7.         (Unused)           8.         (Unused)           10.         (Unused)           12.         (Unused)           13.         (Unused)           14.         (Unused)           15.         (Unused)           16.         (Unused)           18.         (Unused) | Notwork Addword J<br>NODBUS Ctrl<br>NODBUS Ctrl<br>NODBUS Ctrl<br>NODBUS Ctrl<br>NODBUS Ctrl<br>NODBUS Ctrl | Sour Ct Start<br>Introller |
| Press menu nu                                                                                                    | umber or scroll to                                                                                                    | selection                                                                                                   | F5: CANCEL                 |

Figure 17-6 - List of MODBUS Devices

- 7. Repeat *Steps 5* and *6* until each device has a name and address.
- 8. When finished, press to return to the *Net*-

*work Setup* menu, then press - **Network Summary** (*Figure 17-7*). Locate the devices you set up, and look at each device's status in the **Status** field. You will see one of the following messages:

- Online The device is communicating normally.
- *Offline* The device is not communicating, has not been commissioned, is not functional, or is not powered up. Verify the device is powered up, wired correctly, and has the proper network address, baud rate, and parity.
- **Unknown** The device is not communicating or has not been commissioned. Verify the device is powered up, wired correctly, and has the proper network address, baud rate, and parity.
- *No Port* No port is set up in the E2 Serial Configuration Manager to be a MODBUS port.
- *Wrong FW Rev* This message is likely caused by the device having a firmware version older than the minimum revision required by E2 for communication. Replace the device with a new one or a device that has the latest version of firmware on it.

| 95-18-10 🔹 🧑 💷 |                 | CX-400<br>Network | Unit 2<br>Summary | A    | FULL    |         | 15:43:5<br>*ALARM |
|----------------|-----------------|-------------------|-------------------|------|---------|---------|-------------------|
| Name           | Туре            | Ne                | etwork Addı       | ress | Rev     | Status  |                   |
| E2 Unit02      | CX400 C-Store   |                   | Ethernet          | : 2  | 2.82410 | This Co | ntroller          |
| EC2 391 CC_001 | EC2-39x Control | 1                 |                   | 2    | 0.00    |         |                   |
| 16AI_001       | 16AI            |                   | IONet             | : 1  | 0.00    |         |                   |
| 8R0_001        | 8R0             |                   | IONet             | : 1  | 0.00    |         |                   |
| 460_001        | 4A0             |                   | IONet             | : 1  | 0.00    |         |                   |
| DIXELL001      | Dixell Device   |                   | Ethernet          | 5    | 0.00    | Unknown |                   |
| XWEB GW001     | XWeb Gateway    |                   | Ethernet          | : 1  | 0.00    | Unknown |                   |
| iProTest001    | Dixell iProTest | 2                 | Hodbus-1          | : 1  | 0.00    |         |                   |
| XM669K001      | Dixell XM669K   |                   | Modbus-1          | : 2  | 0.00    |         |                   |
| XM669K002      | Dixell XM669K   |                   | Modbus-1          | : 3  | 0.00    | Offline |                   |
| XM669K003      | Dixell XM669K   |                   | Modbus-1          | : 4  | 0.00    | Offline |                   |
| XC1008D001     | Dixell XC1008D  |                   | Modbus-1          | : 6  | 0.00    | Offline |                   |
| XM679K001      | Dixell XM679K   |                   | Hodbus-1          | : 5  | 0.00    | Offline |                   |
|                |                 |                   |                   |      |         |         |                   |
|                |                 |                   |                   |      |         |         |                   |
|                |                 |                   |                   |      |         |         |                   |
|                |                 |                   |                   |      |         |         |                   |
|                |                 |                   |                   |      |         |         |                   |
|                | 50 0747110      | 1                 |                   |      |         |         | CETUD             |

Figure 17-7 - Network Summary Screen

#### 17.2. Wiring Types

Retail Solutions specifies Belden #8761 shielded twisted pair cables for use as MODBUS wiring (or Belden #82761 and Belden #88761 for plenum installations).

For MODBUS network wiring of XEV series of controllers to E2, Belden #8641 (*CPC P/N 135-8641*) is the recommended wire type to use.

If the recommended cable is not available in your area, be sure the wiring meets or exceeds the following specs:

| Shielded?                             | Yes                                                             |
|---------------------------------------|-----------------------------------------------------------------|
| Conductor Type                        | Twisted Pair                                                    |
| Gauge                                 | 18 - 24 AWG                                                     |
| Capacitance between signal wires      | 31 pF/ft or less<br>(9.45 m) or less                            |
| Capacitance between signal and shield | 59 pF/ft or less<br>(17.98 m) or less                           |
| Maximum Length                        | 4000 ft/18 to 22 AWG<br>(1219.2 m)<br>2500 ft/24 AWG<br>(762 m) |
| Nominal Impedance                     | 120Ω±50Ω                                                        |

### 17.3. MODBUS Termination Blocks

Because the XEV22D device has no on-board means of termination, use the MODBUS termination block (P/N 535-2711) for termination that can be wired to the end of the cable segment using the three-pin connector. Wire the two signal wires to the outside terminals, and connect the shield to pin **16**, keeping the exposed shield wire length as short as possible (3 inches ideal maximum length).

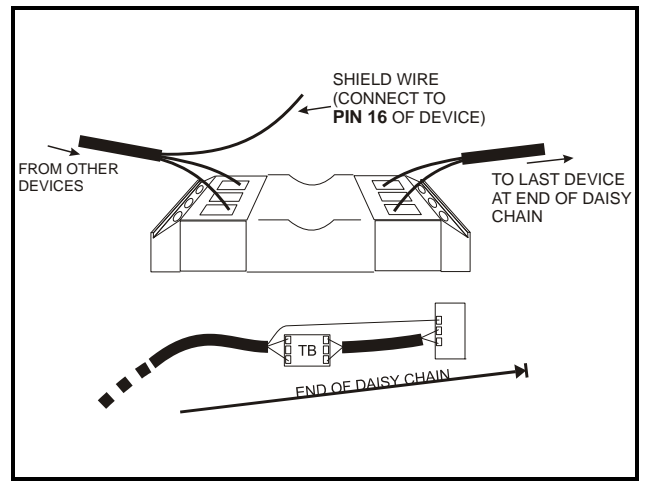

Figure 17-8 - MODBUS Termination Block (P/N 535-2711)

### **18 Standard Values**

| Label | Description                                                      | Range                              | Default     | Level |
|-------|------------------------------------------------------------------|------------------------------------|-------------|-------|
| Fty   | Kind of gas                                                      | R22, 134, 404, 407, 410, 507, CO2  | 404         | Pr2   |
| РЕо   | Probe error opening percentage                                   | 0 to 100%                          | 50          | Pr2   |
| PEd   | Probe error delay before stopping regula-<br>tion                | 0 to 239 sec - On                  | On          | Pr2   |
| tEU   | Type of stepper motor                                            | uP – bP                            | bP          | Pr2   |
| tEP   | Automatic valve configuration                                    | 0 to 10                            | 1           | Pr2   |
| LSt   | Minimum number of steps                                          | $0 - \mathbf{Ust}$                 | See tEP     | Pr2   |
| Ust   | Maximum number of steps                                          | <b>LSt</b> – 800 * 10              | See tEP     | Pr2   |
| Sr    | Step rate                                                        | 10 to 600 step/s                   | See tEP     | Pr2   |
| СРР   | Current per phase (only bipolar valves)                          | 0 to 100 * 10mA                    | See tEP     | Pr2   |
| CHd   | Holding current per phase (only bipolar valves)                  | 0 to 100 * 10mA                    | See tEP     | Pr2   |
| oPE   | Start opening percentage                                         | 0 to 100%                          | 85          | Pr2   |
| SFd   | Start function duration                                          | 0.0 to 42.0 min: tens of seconds   | 1.3         | Pr2   |
| Sti   | Stop regulation interval                                         | 0.0 to 24.0 hr: tens of minutes    | 0           | Pr2   |
| Std   | Stop duration                                                    | 0 to 60 min                        | 0           | Pr2   |
| MnF   | Maximum opening percentage                                       | 0 to 100%                          | 100         | Pr2   |
| FOP   | Forced opening time-out                                          | 0 to 100% - <b>not used</b>        | not<br>used | Pr2   |
|       | PI PARAMETER                                                     | RS (For trained staff use only)    |             |       |
| Pb    | Proportional band                                                | 0.1 to 50.0°C/ 1 to 90°F           | 10.0        | Pr2   |
| rS    | Band offset                                                      | -12.0 to 12.0°C/ -21 to 21°F       | 0.0         | Pr2   |
| inC   | Integration time                                                 | 0 to 255 sec                       | 120         | Pr2   |
|       | PROB                                                             | BE PARAMETERS                      |             |       |
| tPP   | Type of pressure transducer                                      | 420 - 5V- LAn                      | 420         | Pr2   |
| LPP   | Enable pressure probe sending in LAN                             | <b>n</b> to <b>Y</b>               | n           | Pr2   |
| PA4   | Probe value at 4mA or at 0V<br>(related to <b>PrM</b> parameter) | -1.0 bar/ -14 PSI                  | -0.5        | Pr2   |
| P20   | Probe value at 20mA or at 5V (related to <b>PrM</b> parameter)   | <b>PA4</b> to 50.0 bar/ 725 PSI    | 11.0        | Pr2   |
| OPr   | Pressure probe calibration                                       | -12.0 to 12.0 bar/ -174 to 174 psi | 0           | Pr2   |
| ttE   | Type of temperature probe                                        | PtM to ntC                         | PtM         | Pr2   |
| otE   | Temperature probe calibration                                    | -12.0 to 12.0°C/ -21 to 21°F       | 0           | Pr2   |
|       | DIC                                                              | GITAL INPUTS                       |             |       |
| i1P   | Free of voltage digital input polarity                           | CL – OP                            | CL          | Pr2   |
| d1d   | Digital input 1 (free of voltage) activation delay               | 0 to 255 min                       | 0           | Pr2   |

Table 18-1 - XEV22D Standard Parameter Values

| Label | Description                                                                          | Range                                       | Default | Level |  |  |  |
|-------|--------------------------------------------------------------------------------------|---------------------------------------------|---------|-------|--|--|--|
| i2P   | Main voltage digital input polarity                                                  | CL – OP                                     | CL      | Pr2   |  |  |  |
| i2F   | Main voltage digital input function                                                  | CCL, rL                                     | CCL     | Pr2   |  |  |  |
| d2d   | Digital input 2 (Main voltage) activation delay                                      | 0 to 255 min                                | 0       | Pr2   |  |  |  |
|       |                                                                                      | ALARMS                                      |         |       |  |  |  |
| dAo   | Alarm delay after restarting regulation                                              | 0.0 to 42.0 min: tens of seconds            | 10.0    | Pr2   |  |  |  |
| tdA   | Type of alarm signaled by relay                                                      | ALL, SH, PrE, di                            | ALL     | Pr2   |  |  |  |
| LPL   | Lower pressure limit for superheat regula-<br>tion (related to <b>PrM</b> parameter) | PA4 to P20 bar/ PSI                         | -0.5    | Pr2   |  |  |  |
| MOP   | Maximum operating pressure threshold (related to <b>PrM</b> parameter)               | PA4 to P20 bar/ PSI                         | 11.0    | Pr2   |  |  |  |
| LOP   | Minimum suction pressure limit (related to <b>PrM</b> parameter)                     | PA4 to P20 bar/ PSI                         | -0.5    | Pr2   |  |  |  |
| PHY   | Pressure alarm hysteresis                                                            | 0.1 to 5.0 bar/ 1to 72 PSI                  | 0.1     | Pr2   |  |  |  |
| dML   | delta MOP-LOP                                                                        | 0 to 100%                                   | 30      | Pr2   |  |  |  |
| MSH   | Maximum superheat alarm                                                              | <b>LSH</b> to 32.0 °C/ <b>LSH</b> to 176 °F | 80.0    | Pr1   |  |  |  |
| LSH   | Lowest superheat alarm                                                               | 0.0 to $MSH^{\circ}C/32$ to $MSH^{\circ}F$  | 2.5     | Pr1   |  |  |  |
| SHy   | Superheat hysteresis                                                                 | 0.1 to 25.5°C/ 1 to 77°F                    | 0.1     | Pr2   |  |  |  |
| SHd   | Superheat alarm activation delay                                                     | 0 to 255 sec                                | 120     | Pr1   |  |  |  |
| FrC   | Fast-recovery constant                                                               | 0 to 100 sec                                | 50      | Pr2   |  |  |  |
|       | DISPLAY                                                                              |                                             |         |       |  |  |  |
| Lod   | Local display                                                                        | SH - PEr – P1 - P2                          | SH      | Pr1   |  |  |  |
| CF    | Temperature measurement units                                                        | °C - °F                                     | °C      | Pr2   |  |  |  |
| PMU   | Pressure measurement unit                                                            | bAr – PSI                                   | bAr     | Pr2   |  |  |  |
| rES   | Resolution (only °C)                                                                 | $\mathbf{dE} - \mathbf{in}$                 | dE      | Pr2   |  |  |  |
| PrM   | Type of pressure (absolute/ relative)                                                | rEL – AbS                                   | rEL     | Pr2   |  |  |  |
| CLP   | Cooling call percentage                                                              | Read only                                   |         | Pr2   |  |  |  |
| tP1   | Temperature probe value                                                              | Read only                                   |         | Pr1   |  |  |  |
| PPr   | Pressure probe value                                                                 | Read only                                   |         | Pr1   |  |  |  |
| tP2   | Temperature converted from pressure probe                                            | Read only                                   |         | Pr1   |  |  |  |
| OPP   | Actual opening percentage                                                            | Read only                                   |         | Pr1   |  |  |  |
| d1S   | Free of voltage digital input state                                                  | Read only                                   |         | Pr1   |  |  |  |
| d2S   | Main voltage digital input state                                                     | Read only                                   |         | Pr1   |  |  |  |
| Adr   | Serial address                                                                       | 1 to 247                                    | 1       | Pr2   |  |  |  |
| Mod   | MODBUS type                                                                          | StD – AdU                                   | StD     | Pr2   |  |  |  |
| Ptb   | Parameters map                                                                       |                                             |         | Pr2   |  |  |  |
| rEL   | Release software                                                                     |                                             |         | Pr2   |  |  |  |
| Pr2   | Second level menu                                                                    |                                             |         | Pr1   |  |  |  |

 Table 18-1 - XEV22D Standard Parameter Values